- Aktuell seit 6.2
- < 6.1

v.6.2, UCC-Client, UCware App, Rufnummernkonfiguration, Slots

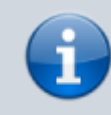

## Versionshinweis:

Die UCware App wurde für UCware 6.2.2 überarbeitet. Stellen Sie nach der Aktualisierung der Telefonanlage sicher, dass die neueste Version der App auf Ihrem Smartphone installiert und am UCware Server registriert ist.

## **UCware App einbinden**

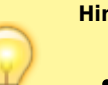

## Hinweise:

- Für die UCware App sind ein entsprechender Slot und eine Benutzerlizenz erforderlich.
- Der Administrator kann Einstellungen dieses Slots vorkonfigurieren und/oder sperren.
- Weitere Systemvoraussetzungen finden Sie unter Google Play für Android und im App Store für iOS.

Mit der UCware App für Android und iOS greifen Sie bequem per Smartphone auf den UCware Server zu. Damit können Sie Ihre Anrufe auch unterwegs über eine interne Durchwahl abwickeln.

Wenn Sie über einen Slot vom Typ App verfügen, können Sie Ihr Smartphone wie folgt auf der Telefonanlage registrieren:

| Eigene Slots |                  |      |               |        |  |
|--------------|------------------|------|---------------|--------|--|
|              | <b>L</b> Telefon | DECT | <b>Client</b> | 🖪: Арр |  |
|              |                  |      |               |        |  |

| Slot bearbeiten                                     |                |                   |           |  |  |  |  |
|-----------------------------------------------------|----------------|-------------------|-----------|--|--|--|--|
| Slot: App (27)                                      |                |                   |           |  |  |  |  |
| Тур: Арр                                            |                | Registrierung     |           |  |  |  |  |
| Name*                                               |                |                   |           |  |  |  |  |
| Арр                                                 | _              | രംപ               |           |  |  |  |  |
| Erforderlich                                        |                |                   |           |  |  |  |  |
| Anrufmethode                                        | Exter          | ر⊡لاس             |           |  |  |  |  |
| Mobilfunk                                           | 015            |                   |           |  |  |  |  |
|                                                     |                | Läuft ab in: 14:1 | 1         |  |  |  |  |
| Ausgehende Nummer                                   | Intern*<br>415 | 415               | -         |  |  |  |  |
|                                                     | Erforderlich   | Erforderlich      | _         |  |  |  |  |
| Nummer unterdrücken                                 | Intern         | Extern            |           |  |  |  |  |
| Anleitung                                           |                |                   |           |  |  |  |  |
| 1. UCware Mobile auf iOS oder Android installieren. |                |                   |           |  |  |  |  |
| 2. QR-Code mit 🔀 anzeigen.                          |                |                   |           |  |  |  |  |
| 3. App starten und QR-Coo                           | de scannen.    |                   |           |  |  |  |  |
|                                                     |                | Zurücksetzen      | Speichern |  |  |  |  |

- 1. Installieren Sie die UCware App auf Ihrem Smartphone:
  - mit Google Play für Android
  - aus dem App Store für iOS
- 2. Klicken Sie in der Seitenleiste des UCC-Clients auf  $\square$ .
- 3. Klicken Sie auf den gewünschten App-Slot.
- Klicken Sie auf
  Dies zeigt einen QR-Code zur Verbindung der App an. Bei fehlender Benutzerlizenz bleibt die Schaltfläche ausgeblendet.
- 5. Öffnen Sie die App auf Ihrem Smartphone.
- 6. Scannen Sie den QR-Code aus dem UCC-Client mit der Kamera.
- 7. Bestätigen Sie die Nutzungsbedingungen und alle erforderlichen Berechtigungen.

Dadurch wird Ihr Smartphone auf dem UCware Server eingebunden. Die UCware App bleibt registriert,

bis sie unter **Einstellungen** zurückgesetzt wird.

Zur Nutzung der Telefonfunktionen muss mindestens eine Durchwahl auf dem App-Slot aktiv sein.

3/3

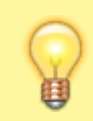

## Hinweis:

Um die telefonische Erreichbarkeit der App zu optimieren, sollten Sie anschließend die Anrufmethode für die UCware App festlegen.

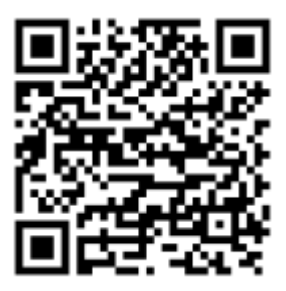

Android

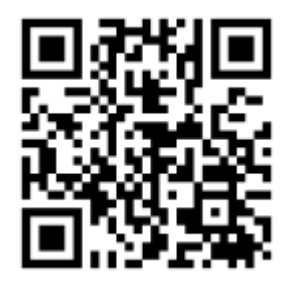

iOS

From: https://wiki.ucware.com/ - UCware-Dokumentation

Permanent link: https://wiki.ucware.com/apphandbuch/onboarding?rev=1742316124

Last update: 18.03.2025 16:42

04.06.2025 18:46